## **Using IEEE PDF eXpress®**

### **Process Overview**

- Step 1 (Revise Your Paper: Similarity, Plagiarism, and Self-Plagiarism) and Step 2 (Paper Formatting) have already been completed. Now, as the author, you should proceed with STEP3: IEEEXplore-compliant Paper Approval.
- This document provides guidelines to complete Step 3 of the camera-ready paper submission process for the IC\_ASET'2025 conference. <u>https://attend.ieee.org/aset/camera-ready/</u>
- Final accepted papers for IC\_ASET'2024 must be IEEE Xplore-compliant. For this aim, we have set up a PDF eXpress page (<u>https://ieee-pdf-express.org/</u>) for you to upload your paper for approval. To do so, please respect the following detailed procedure.

**Item1**: Go to PDFeXpress® website: <u>https://ieee-pdf-express.org/</u>

If you have not used "**PDFeXpress**" before, you will need to create an account first.

Please note the conference ID: **65966X** 

| <b>IEEE</b>                                                                  | The world's largest technical professional<br>Organization for the advancement of technology    |           |
|------------------------------------------------------------------------------|-------------------------------------------------------------------------------------------------|-----------|
| Home About Us Membership                                                     | Publications Conferences Standards Careers Education Volunteers                                 | Societies |
| IEEE<br>PDF eXpress Vsing IEEE PDF eXpress Contact Us Login Assistance Login | IEEE PDF eXpress® Login<br>Conference ID*<br>65966X<br>Email Address*<br>imen.mejri@enit.utm.tn |           |
|                                                                              | Password*  Forgot your password?  LOGIN RESET  Don't have an account? Create account            | Q         |

You will also need the IC\_ASET'2025 conference ID "65966X" for IEEE PDFeXpress.

*Item 2:* After validation of account, an email of confirmation will be received.

# **Email Address Verified**

Your email address has been successfully verified. Now you can log in to the portal.

LOGIN

4 *Item3:* After that you are requested to complete your profile.

| Personal Information       |                        |   |
|----------------------------|------------------------|---|
| Conference ID              | 65966X                 |   |
| Email Address              | nadlafezai@yahoo.fr    |   |
| First Name*                | Enter first name       |   |
| Middle Name                | Enter middle name      |   |
| Last Name*                 | Enter last name        |   |
| Suffix (Jr/Sr/III)         |                        | ~ |
| Salutation (Informal name) |                        | ~ |
| Telephone Number           | Enter telephone number |   |

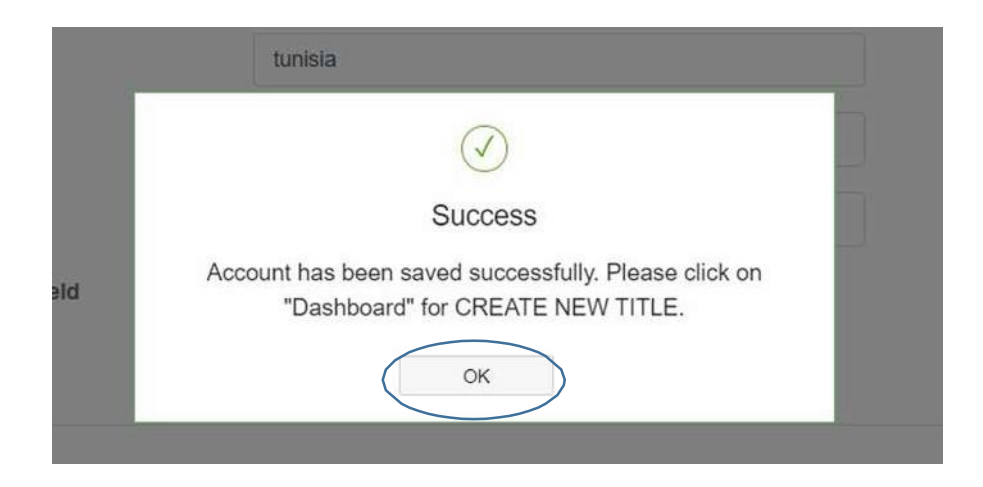

**Item4:** Enter the dashboard by clicking the circular 'Dashboard' button on the left side.

|                                                 | IEEE PDF eXpress®    | User profile |
|-------------------------------------------------|----------------------|--------------|
| <b>PDF eXpress</b>                              | Personal Information | ı            |
| Dashboard     Using IEEE PDE eXpress            | Conference ID        | 65966X       |
| <ul> <li>&gt; Preparing Source Files</li> </ul> | Email Address        | nad          |
| > FAQ's                                         | First Name*          | n            |
| > IEEE PDF eXpress Support                      | Middle Name          | F            |

Item 5: To begin, click on the 'CREATE NEW TITLE' button. You can convert up to 20 source files and check up to 10 PDF files with one Paper ID

|                                                                                                    |                 |            | and the                                                                                    |                                                                                            |                                                                               | (10                                                                | APT \$7                                                                        |                                                              |                                         |                   |              |        |                    |   |
|----------------------------------------------------------------------------------------------------|-----------------|------------|--------------------------------------------------------------------------------------------|--------------------------------------------------------------------------------------------|-------------------------------------------------------------------------------|--------------------------------------------------------------------|--------------------------------------------------------------------------------|--------------------------------------------------------------|-----------------------------------------|-------------------|--------------|--------|--------------------|---|
| Home                                                                                                    | About Us        | Membership | Publications                                                                               | Conferences                                                                                | Standards                                                                     | Careers                                                            | Education                                                                      | Volunteers                                                   | Societies                               | Geographic /      | Activities   |        |                    |   |
| <ul> <li>&gt; Dashbo</li> <li>&gt; Using IB</li> <li>&gt; Preparini</li> <li>&gt; FAQ's</li> <li>&gt; IEEE PI</li> </ul> | DF eXpress S    | ress<br>:s | IEEE PDF e<br>• To begin, click<br>• Click "RELOAD<br>• You are encou<br>• After using IEE | Xpress® D<br>on the "CREATE<br>D" button to refree<br>raged to correct a<br>E PDF eXpresst | ashboarc<br>NEW TITLE"<br>sh the PDF Cc<br>all content, spa<br>0, submit your | t:659<br>button. You<br>onversion/V<br>elling, and g<br>IEEE Xplor | 66X<br>u can convert 2<br>lalidation status<br>grammatical en<br>re-Compatible | 0 source files a<br>ors before usir<br>PDF by <b>02/28</b> / | nd check 10 F<br>g this service<br>2022 | PDF files with or | ne Paper ID. | CRELO/ | AD CREATE NEW TITL | E |
| > New Art                                                                                                    | ticle Template: | s          | Paper ID                                                                                   | Paper Tit                                                                                  | ile                                                                           |                                                                    |                                                                                |                                                              | Statu                                   | is ()             | PDF          | Source | Action             |   |
| > IEEE C                                                                                                    | itation Referer | nce        |                                                                                            |                                                                                            |                                                                               |                                                                    |                                                                                | Pap                                                          | er not found                            |                   |              |        |                    |   |
|                                                                                                    |                 |            | If you do not rece                                                                         | eive a PDF within                                                                          | 24 Hours, co                                                                  | ntact Techn                                                        | iical Support                                                                  |                                                              |                                         |                   |              |        |                    |   |

In the new window, under the 'Paper Title' section, enter the title of your paper and click 'Continue'

| <b>* • • • • • •</b>       | These      | · · · · · ·    |                    |                      |                       |                |             |
|----------------------------|------------|----------------|--------------------|----------------------|-----------------------|----------------|-------------|
|                            | Orga       |                |                    | 2                    | 3                     |                | ×           |
|                            | ership     |                | Create Title       | Upload File          | File Received Result  | Convert PDF    |             |
|                            | IEE        | Paper Title*   |                    |                      |                       |                |             |
| IEEE<br>PDF eXpress        | • Tc       | Adaptive Nonli | inear Neural Netwo | rk Controller Design | For Nonlinear Systems |                |             |
| > Dashboard                | • C<br>• Y |                |                    |                      |                       |                |             |
| > Using IEEE PDF eXpress   | • At       |                |                    |                      |                       |                |             |
| > Preparing Source Files   |            |                |                    |                      |                       |                |             |
| > FAQ's                    |            |                |                    |                      |                       |                | 10          |
| > IEEE PDF eXpress Support |            |                |                    | _                    |                       | 427 characters | s remaining |
| > New Article Templates    | P          |                |                    |                      | CONTINUE              |                |             |
|                            |            |                |                    |                      |                       |                |             |

**Item 6**: Drag and drop your paper into IEEE PDF eXpress. If you are using Microsoft Word, upload the DOC file; if you're using LaTeX, upload the PS file; PDF files are also accepted. After uploading, click 'CONTINUE'."

| IEEE                                                                        | The o<br>Orga                      | ×                                                                                                    |  |
|-----------------------------------------------------------------------------|------------------------------------|----------------------------------------------------------------------------------------------------|--|
| Home About Us Membe                                                         | rship                              | Create Title Upload File File Received Result Convert PDF                                                       |  |
| <ul> <li>Dashboard</li> <li>Using IEEE PDF eXpress</li> </ul>               | IEE<br>• To<br>• C<br>• Yo<br>• At | NOTE : Special characters other than hyphen, underscore, dot, and parenthesis are not allowed in the file name. |  |
| > Preparing Source Files                                                    |                                    | Drag and drop or Browse files to upload                                                                         |  |
| ≻ FAQ's                                                                     |                                    |                                                                                                    |  |
| <ul> <li>IEEE PDF eXpress Support</li> <li>New Article Templates</li> </ul> | P                                  | BACK CONTINUE                                                                                                   |  |

**Item 7**: After submitting your file for conversion, a confirmation window will appear, and you will receive an email acknowledging receipt. Once you see this confirmation, click 'CONTINUE' to proceed.

| * IEEE                                     | The                       |                                                                                             |                                                |                                                                 |                                                               |   |
|--------------------------------------------|---------------------------|---------------------------------------------------------------------------------------------|------------------------------------------------|-----------------------------------------------------------------|---------------------------------------------------------------|---|
| IEEE                                       | Orga                      | <u>_</u>                                                                                    | <u> </u>                                       |                                                                 | 4                                                             | × |
| Home About Us Membe                        | rship                     | Create Title                                                                                | Upload File                                    | File Received Result                                            | Convert PDF                                                   |   |
| PDF eXpress                                | <b>IEE</b><br>• та<br>• с | If you submitted a file for conversion<br>through your account. In addition,<br>File Detail | on, a PDF will be ser<br>you will receive an e | nt to you shortly via email. T<br>mail confirming receipt of yo | his PDF will also be available<br>bur source file or archive. |   |
| Dashboard                                  | • Ye                      | File name:                                                                                  |                                                | paper_162.pdf                                                   |                                                               |   |
| <ul> <li>Using IEEE PDF eXpress</li> </ul> | • At                      | Size in bytes:                                                                              |                                                | 298333                                                          |                                                               |   |
| Preparing Source Files                     |                           | Content type:                                                                               |                                                | application/pdf                                                 |                                                               |   |
| > FAQ's                                    |                           | If you do not receive a PDF within                                                          | 24 Hours, contact Te                           | echnical Support                                                |                                                               |   |
| IEEE PDF express Support                   |                           |                                                                                             |                                                |                                                                 |                                                               |   |
| IEEE Citation Reference                    | P                         |                                                                                             |                                                | ONTINUE                                                         |                                                               |   |
| Home About Us Membr                        | The o<br>Orga             | Create Title                                                                                | Upload File                                    | File Received Result                                            | Convert PDF                                                   | × |
| IEEE     PDFeXpress     Dashboard          | <b>ІЕЕ</b><br>• Та<br>• С |                                                                                             | (                                              |                                                                 |                                                               |   |

**Item 8**: After submitting your source file to IEEE PDF eXpress, you will receive an email confirming its receipt. Once the conversion is successful, a PDF version of your paper will be sent to you via email and will also be accessible through your IEEE PDF eXpress account. Upon successful conversion, a confirmation window will appear.

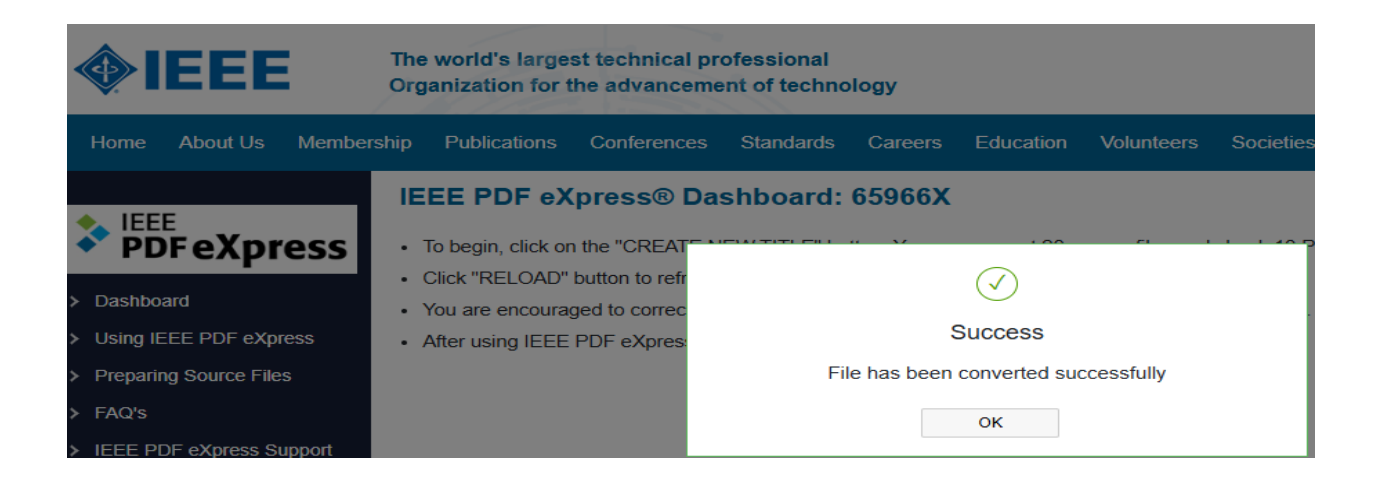

**4** Item 9: After clicking "OK," you will return to your dashboard, which displays your paper's details.

| Home      | About Us                            | Membership | Publications                                                                     | Conferences                                                                                 | Standards                                                                     | Careers                                                                        | Education                                                          | Volunteers                                                 | Societies                          | Geographic     | Activities |                    |
|-----------|-------------------------------------|------------|----------------------------------------------------------------------------------|---------------------------------------------------------------------------------------------|-------------------------------------------------------------------------------|--------------------------------------------------------------------------------|--------------------------------------------------------------------|------------------------------------------------------------|------------------------------------|----------------|------------|--------------------|
| > Dashbo  | E<br>DF eXpr<br>ard<br>EEE PDF eXpr | ess .      | To begin, click on<br>Click "RELOAD" t<br>You are encourag<br>After using IEEE I | press® Das<br>the "CREATE NI<br>outton to refresh<br>ed to correct all o<br>PDF eXpress®, s | Shboard:<br>EW TITLE" bu<br>the PDF Conv<br>content, spellin<br>ubmit your IE | <b>65966X</b><br>tton. You car<br>ersion/Valida<br>ng, and gram<br>EE Xplore-C | n convert 20 s<br>ation status.<br>Imatical errors<br>ompatible PD | burce files and<br>before using t<br>= by <b>04/20/202</b> | check 10 PDF<br>his service.<br>15 | Files with one | Paper ID.  |                    |
| > FAQ's   | ng Source File                      | 5          |                                                                                  |                                                                                             |                                                                               |                                                                                |                                                                    |                                                            |                                    |                | C RELOAD   | ← CREATE NEW TITLE |
| > IEEE PI | DF eXpress Si                       | ipport     |                                                                                  |                                                                                             |                                                                               |                                                                                |                                                                    |                                                            |                                    |                |            |                    |
| > New Art | ticle Templates                     |            | Paper ID                                                                         | Paper Ti                                                                                    | tle                                                                           | Filer                                                                          | name                                                               | Statu                                                      | s 🕕                                | PDF            | Source     | Action             |
| > IEEE CI | itation Referen                     | ce         | 2025074523                                                                       | Adaptive<br>Network<br>For Non                                                              | Nonlinear Ne<br>Controller De<br>inear Systems                                | ural 202<br>sign                                                               | 5074523.pdf                                                        | Pass                                                       |                                    | 1 of 10        | 0 of 20    |                    |

#### IEEE PDF eXpress Site Services: New PDF is ready(Paper ID 2025074523)

 $\times$ 

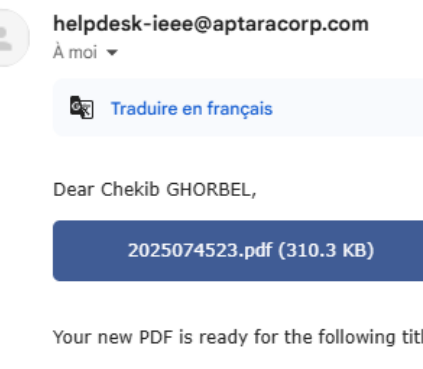

Your new PDF is ready for the following title:

Source Filename: paper\_162.pdf

Title: Adaptive Nonlinear Neural Network Controller Design For Nonlinear Systems

Paper ID: 2025074523

PDF Filename: 2025074523.pdf

# **4** Item 10: You can check that your PDF file is well converted with IEEE PDF eXpress, by opening the Propriety window of the PDF file.

| Nom du fichier :          | 2025074523.pdf                                     |
|---------------------------|----------------------------------------------------|
| Taille du fichier :       | 310 Ko                                             |
| Titre :                   | -                                                  |
| Auteur :                  | -                                                  |
| Sujet :                   | -                                                  |
| Mots-clés :               | -                                                  |
| Créé :                    | 19/02/2025 19:45:27                                |
| Modifié le :              | 15/03/2025 17:55:13                                |
| Application :             | Certified by IEEE PDFExpress at March 15, 2025 16: |
| Outil de conversion PDF : | pdfTeX-1.40.26                                     |
| Version PDF :             | 1.5                                                |
| Nombre de pages :         | 6                                                  |
| Format de page :          | 210 × 297 mm (portrait)                            |
| Affichage Web rapide :    | Non                                                |
|                           |                                                    |
|                           | Fermer                                             |

# **4** Item 11:

If you receive an error message stating that the PDF conversion has failed, please follow the instructions provided to revise your paper accordingly. After making the necessary corrections, resubmit your paper to IEEE PDF eXpress

by clicking the "Try Again" Dutton. Continue this process until you obtain a successfully converted PDF file

Item12: After completion of the above steps, you will receive the well version of your paper (as noted in Item 10) that you should submit it via EasyChair portal, (See Step 4: Paper upload)

When you have an acceptable IEEE Xplore-compatible PDF, submit this final PDF to the conference by clicking Approve button. Before that, submit the electronic copyright form by clicking Copyright link.